パスワードを忘れたときは ※パソコン、スマホ画面ほぼ共通

パスワードが分からないときや、ログイン失敗によりロックされているときは、 登録中のメールアドレスを通じて再設定が行えます。

1. ログインページで「パスワードを忘れた方はこちら

(メールアドレスのご登録がある方のみ)」をクリック

| 日グイン   会員番号(5桁で入力)例:00001)   パスワード   ロウイン   エロケイン   会員番号(5桁で入力)例:00001)を忘れた方はこちら >     | ☆>ログイン               |            |
|----------------------------------------------------------------------------------------|----------------------|------------|
| 会員番号 (5桁で入力 例:00001)<br>パスワード<br><b>TOPへ戻る ログイン</b><br>会員番号 (5桁で入力 例:00001)を忘れた方はこちら > | ログイン                 |            |
| パスワード<br>TOPへ戻る<br>ログイン<br>会員番号 (5桁で入力 例:00001)を忘れた方はこちら >                             | 会員番号(5桁で入力 例:00001)  |            |
| パスワード<br>TOPへ戻る<br>ログイン<br>会員番号 (5桁で入力 例:00001) を忘れた方はこちら >                            |                      |            |
| TOPへ戻る<br>ログイン<br>会員番号 (5桁で入力 例:00001) を忘れた方はこちら >                                     | パスワード                |            |
| TOPへ戻る ログイン<br>会員番号 (5桁で入力 例:00001)を忘れた方はこちら >                                         |                      |            |
| 会員番号 (5桁で入力)例:00001)を忘れた方はこちら >                                                        | торへ戻る               | ログイン       |
| 会員番号 (5桁で入力 例:00001) を忘れた方はこちら >                                                       |                      |            |
| 会員審号 (5桁で入力) 例:00001) を忘れにたねころら >                                                      |                      |            |
|                                                                                        | 会員留号(5桁で入力)例:00001)を | だいにかほこうら > |

2.「登録中のメールアドレス(※)」を入力し、「メールを受信する」をクリック

| ★ > パスワード再設定                                           |
|--------------------------------------------------------|
| パスワード再設定                                               |
| パスワードを忘れてしまった方は、【ご登録中の】メールアドレスを入力し再<br>設定メールを受信してください。 |
| 登録中のメールアドレス                                            |
|                                                        |
| 戻るメールを受信する                                             |
|                                                        |
|                                                        |

※「登録中のメールアドレス」は予約システム(info@midori-aoiro.revn.jp) からメール配信が届くアドレスになります。

[入力が誤っている場合やメールアドレスの登録がない場合、 【エラー表示はされないため、クリック前に改めてご確認ください。 .

※入力に誤りがない場合でも、迷惑メールフィルターの設定等で正しく受信できないことがあります。その場合、送信元の info@midori-aoiro.revn.jpを受信できるように設定を変更してください。

3. 受信したメールに記載されている URL をクリックしてください。

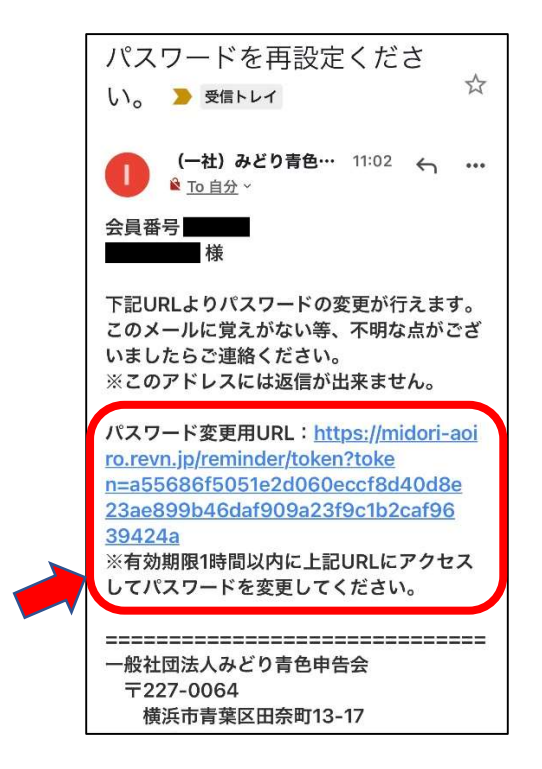

 4. 再設定の画面が開きますので、①ログイン ID (メールにも記載のある 会員番号を5桁で入力 例:00001))と②新しいパスワード(2回)を 入力し、「パスワードを設定」のボタンをクリックします。

| パスワード             | 「再設定                              |
|-------------------|-----------------------------------|
| 会員番号と新<br>会員番号(5桁 | しいパスワード を入力してください<br>で入力 例:00001) |
| パスワード             |                                   |
| パスワード(確           | 至認)                               |
|                   |                                   |

5. 再設定されました。

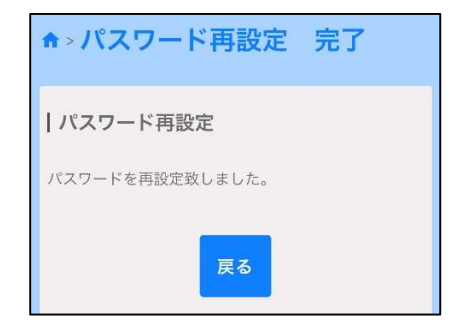